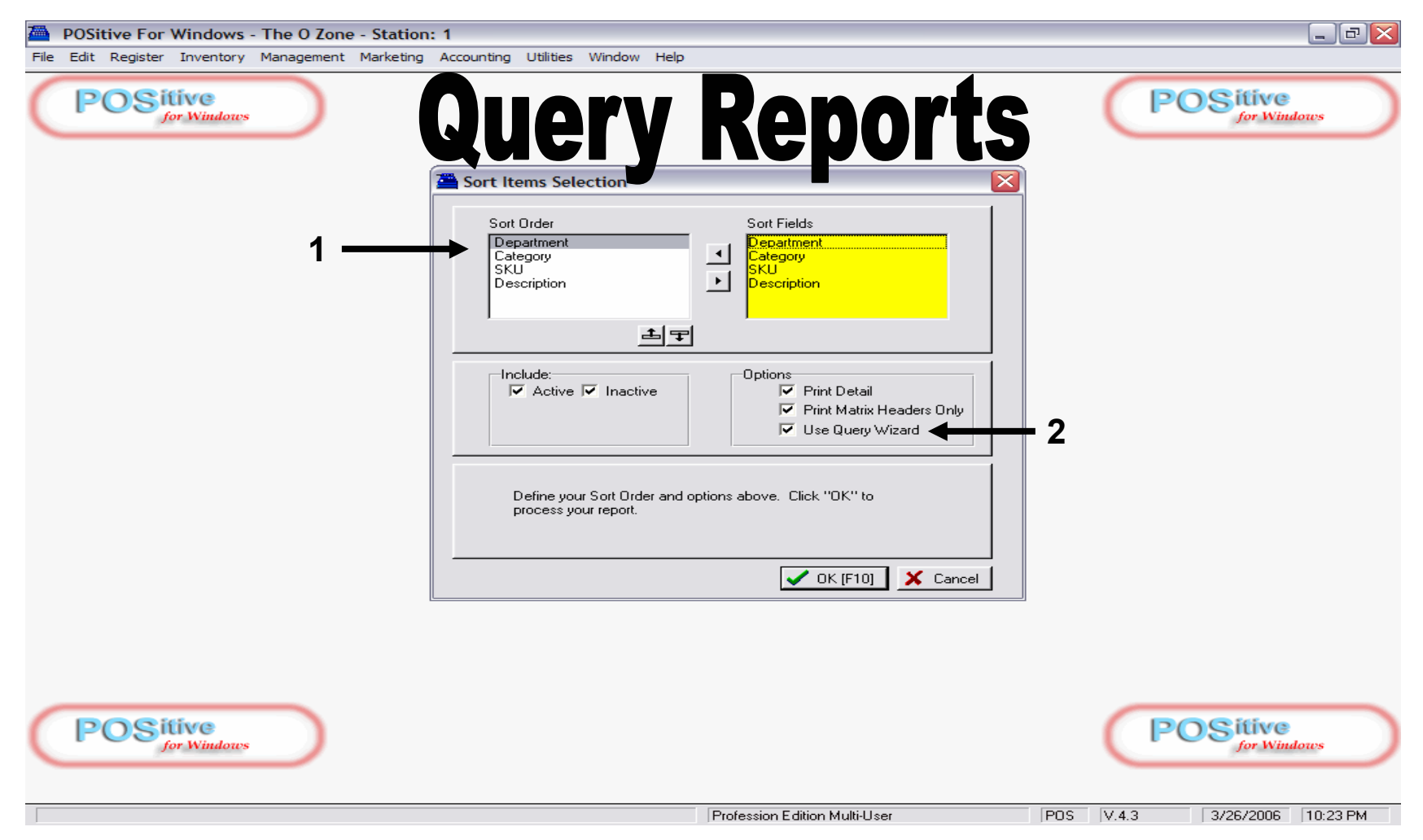

# On some Reports, a Sort Items Screen may appear

- 1. We suggest to keep the default sort order as shown and all boxes checked.
- 2. If you would like to define the focus your report output, check Use Query Wizard.
- 3. Click OK (or F10 on your keyboard)

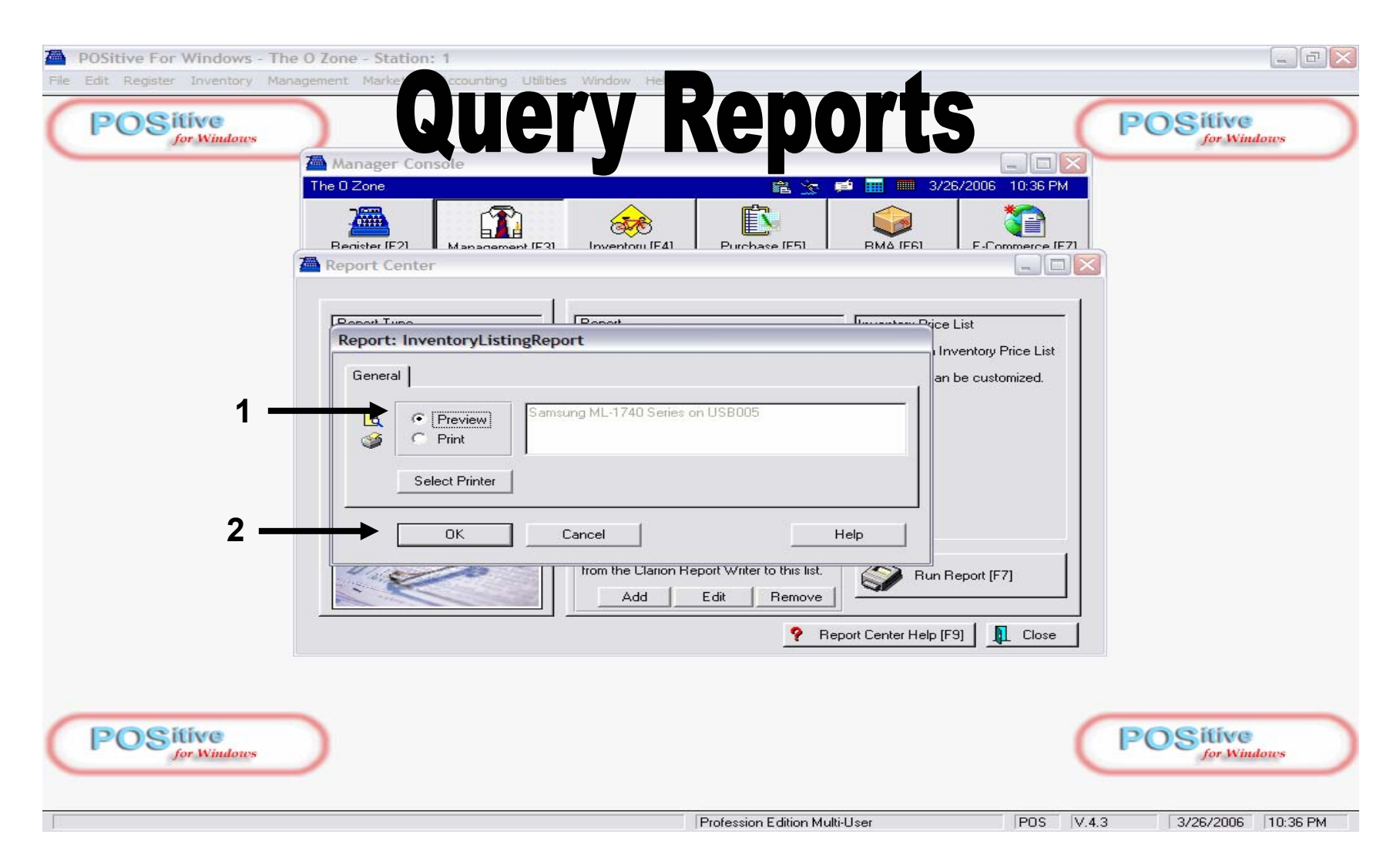

# A Preview or Print Report Option Screen may appear

- 1. Always choose Preview Report
- 2. Click OK.

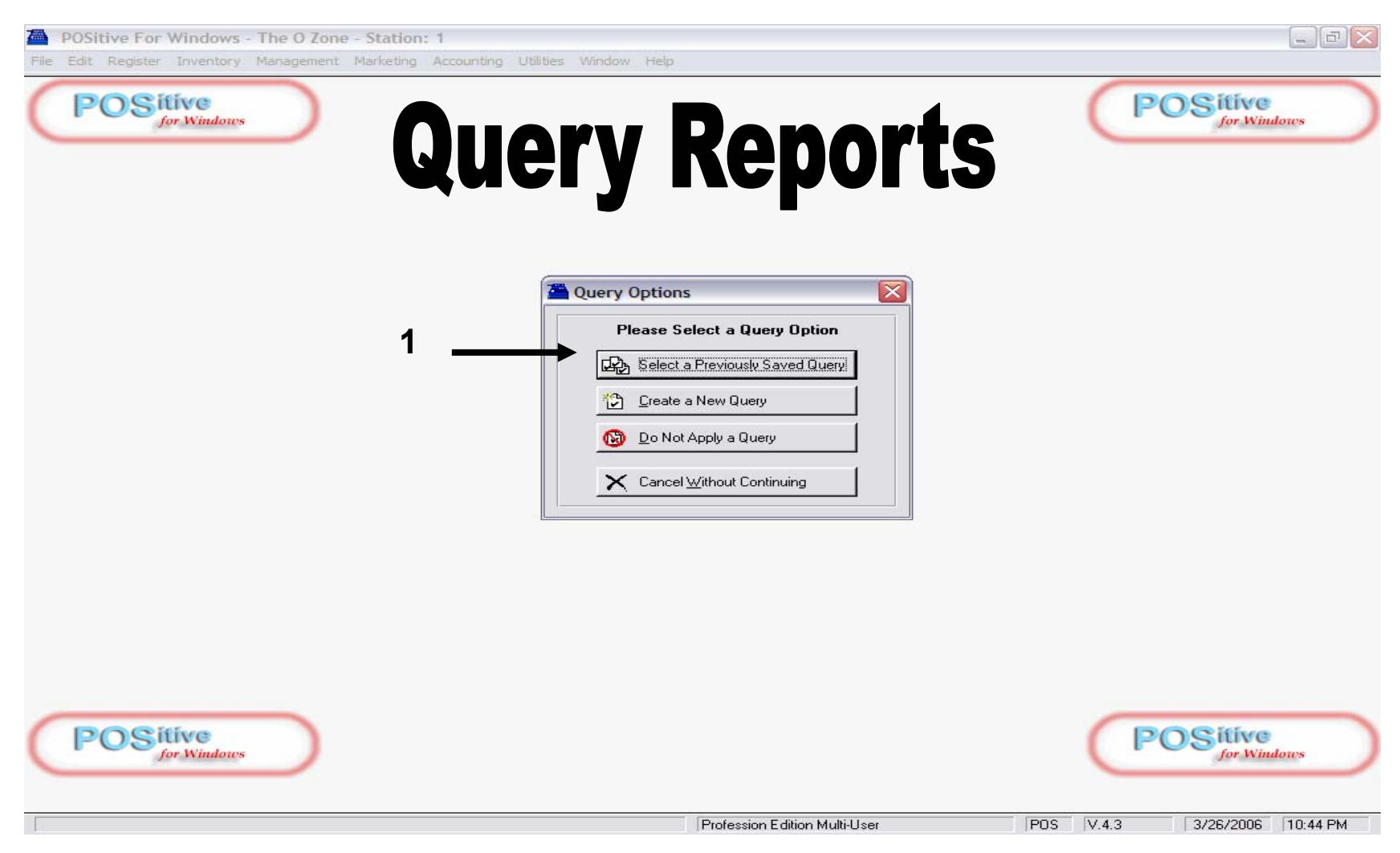

# **On the Query Options Screen**

1. Always select Previous Saved Query

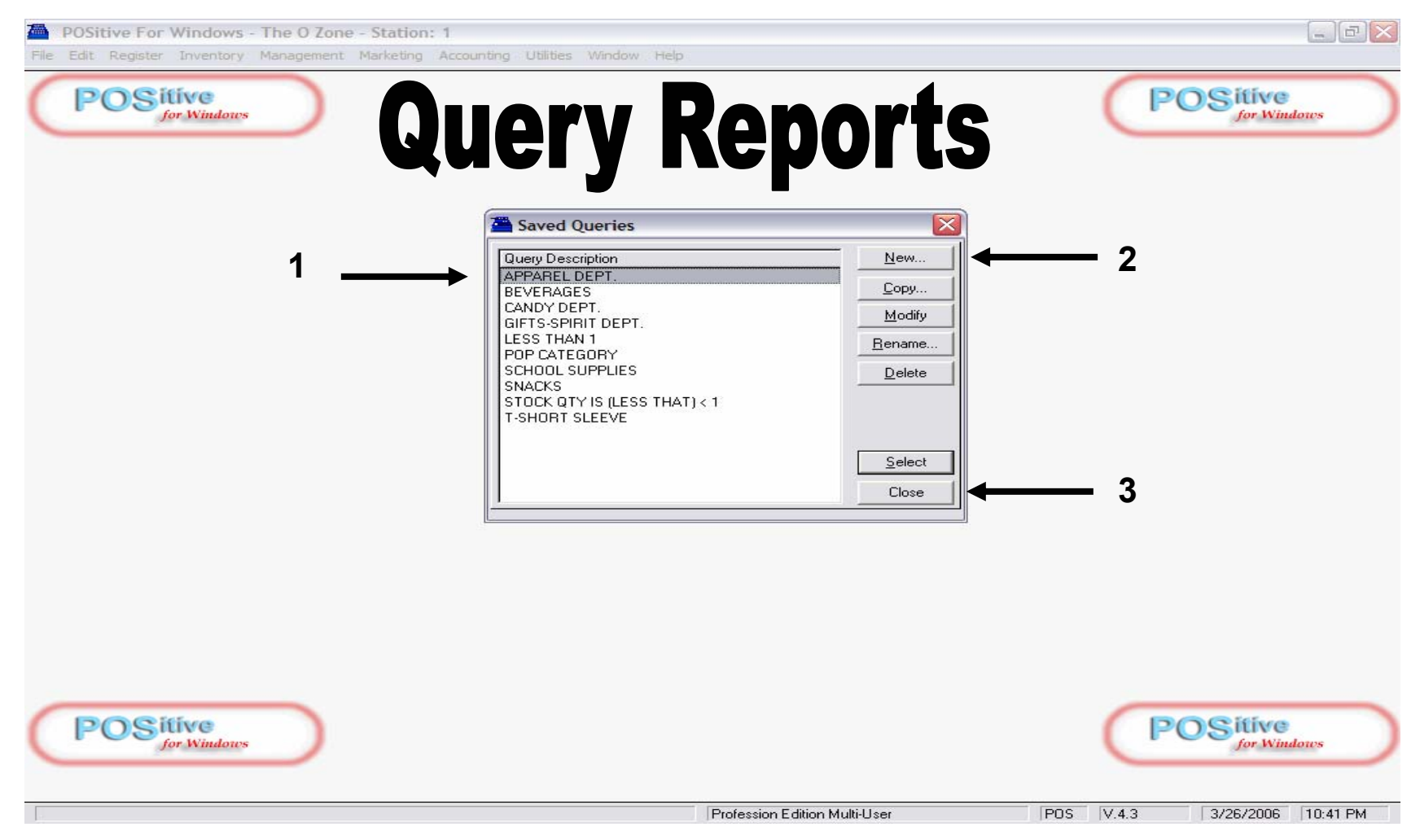

#### From a list of Saved Queries you can ......

- 1. Select a previously Saved Query & click Select to run
- 2. Select a NEW QUERY to define a new REPORT FOCUS......
- 3. Select CLOSE, and No Query will be defined and Report will output all items.

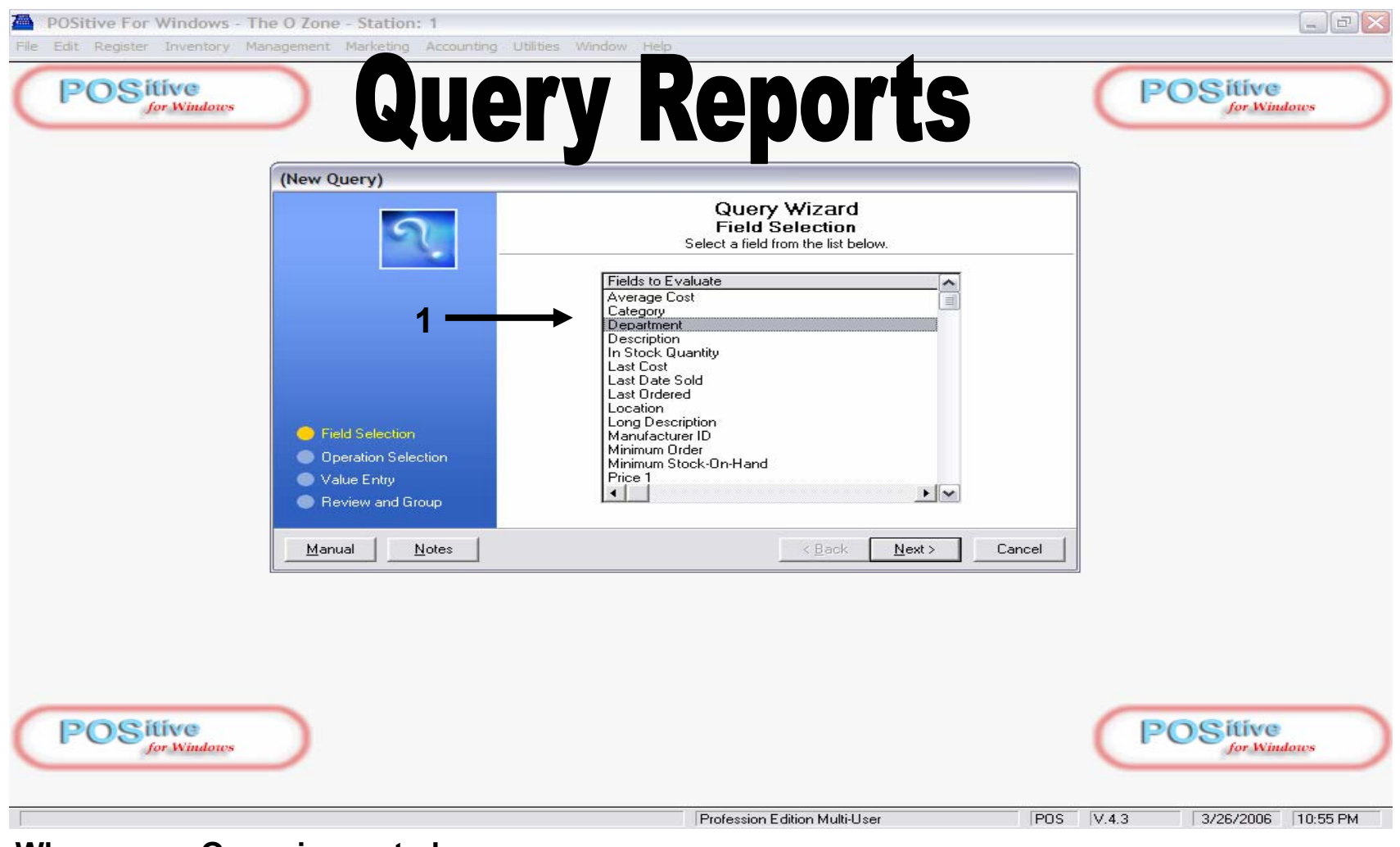

# When a new Query is created, you can ......

- 1. Select a Field you want to report on (Department, Category,....)
  - $\Rightarrow$  We'll choose Department for this example
- 2. Click Next to go to next Query Wizard Prompt Screen

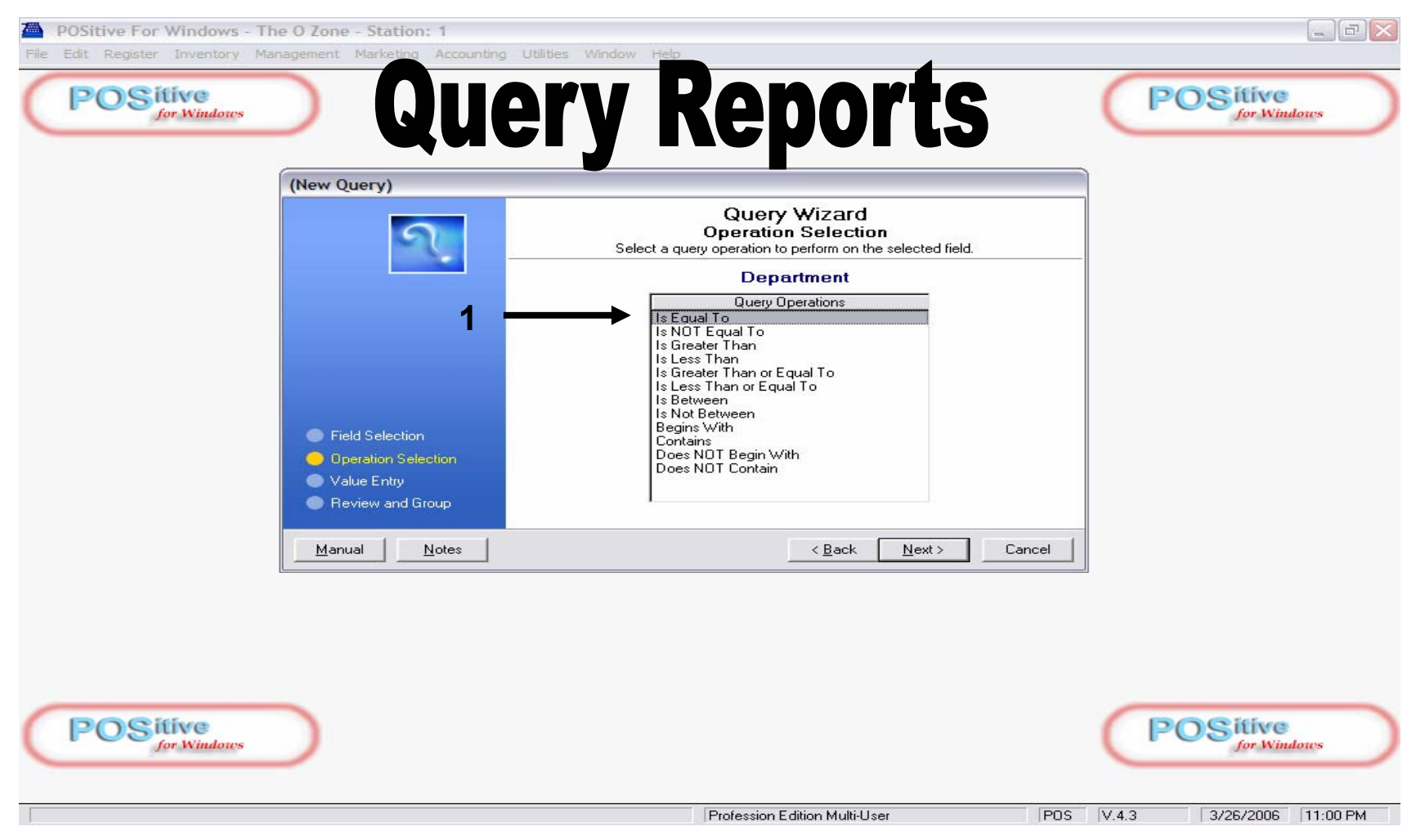

# On the Operation Selection you can choose

- 1. An operator (=, <, >, begins with,...)
  - $\Rightarrow$  We'll choose is EQUAL (=) for this example
- 2. Click Next to go to next Query Wizard Prompt Screen

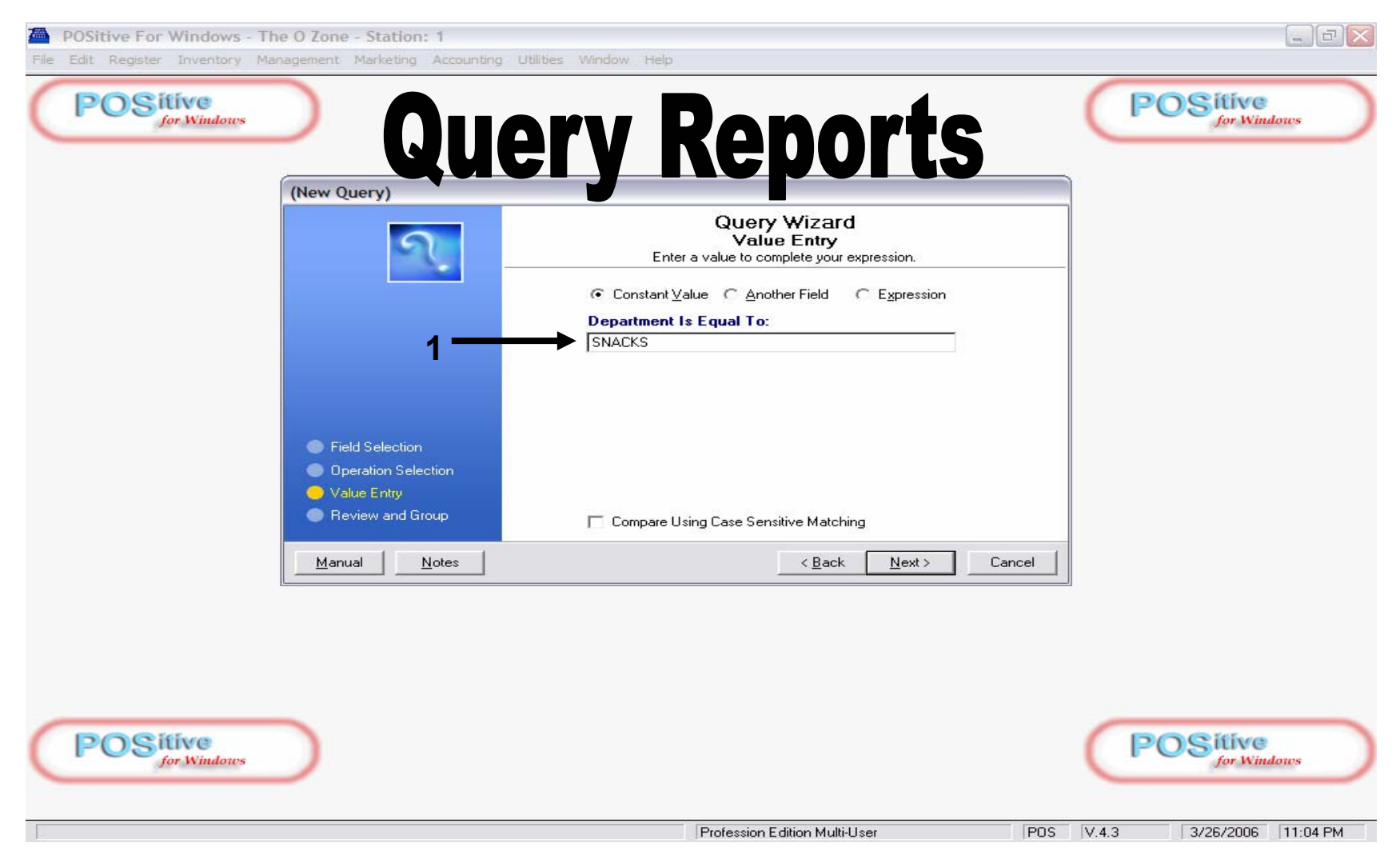

#### On the VALUE ENTRY Screen you must:

- 1. Type in the correct name of the field (department = SNACKS) Pay attention to uppercase/lowercase letters here.
  - $\Rightarrow$  We'll choose SNACKS for this example
- 2. Click Next to go to next Query Wizard Prompt Screen

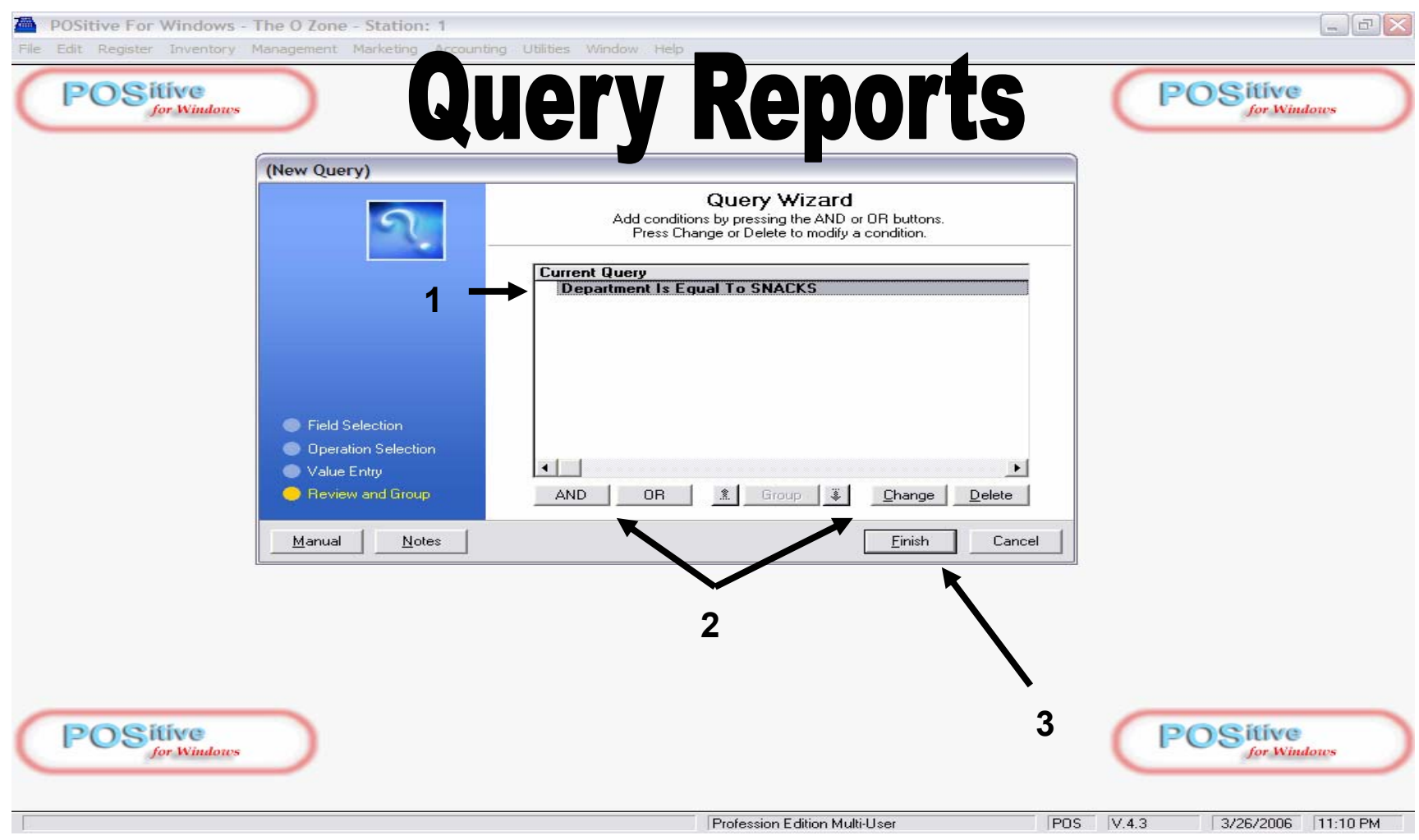

#### On the ADD CONDITION Screen you can:

- 1. Review your Query Equation (department = SNACKS)
- 2. Add another Operator (AND, OR Department is equal to BEVERAGES)
- 3. Click Finish if you have completed your QUERY.

| POSitive For Windows - The O Zone - Station: 1         |                                                                                                    |                                |
|--------------------------------------------------------|----------------------------------------------------------------------------------------------------|--------------------------------|
| File Edit Register Inventory Management Market Account | iery Reports                                                                                                    | <b>POSitive</b><br>for Windows |
| (New Query)                                            | Press Change or Delete to modify a condition.         Current Query<br>Department Is Equal To SNACKS         Save Query         Vould you like to save this query?         Yes         ND         OR         group         Enange         Cancel |                                |
| POSitive<br>for Windows                                | Profession Edition Multi-User POS                                                                                                    | V.4.3 3/26/2006 11:18 PM       |

# If you want to use your query again, you will need to SAVE IT.

1. Click YES to save Query

| POSitive For Windows - 1<br>File Edit Register Inventory M | The O Zone - Station: 1<br>Nanagement Marketing Ac                                    | counting Utilities Window Help                                                                                                    |                          |                                |
|------------------------------------------------------------|---------------------------------------------------------------------------------------|----------------------------------------------------------------------------------------------------|--------------------------|--------------------------------|
| POSitive<br>for Windows                                    |                                                                                       | luery Rep                                                                                                    | orts                     | POSitive<br>for Windows        |
|                                                            | <ul> <li>Field Selection</li> <li>Operation Selection</li> <li>Value Entry</li> </ul> | Query Wizard            Press Change or Delete to modify a c         Current Query         Department Is Equal To SNACKS         Adding a New Query         Query Description: | JR buttons.<br>ondition. | — 1                            |
| <b>POSitive</b><br>for Windows                             | Manual Notes                                                                          | Enter a description for the new query.                                                                                                    | OK Cancel                | <b>POSitive</b><br>for Windows |
|                                                            |                                                                                       | Profession Edition Multi-L                                                                                                    | Jser POS                 | V.4.3 3/26/2006 11:22 PM       |

# To save your query, you will need to .....

# 1. Type in a description of what the QUERY is defining

- $\Rightarrow$  Only inventory items that are associated with (=) the SNACKS DEPARTMENT will be in this Report.
- ⇒ Create your own Custom Queries for Inventory Lists, Price Lists, Valuation Lists, Labels, ...